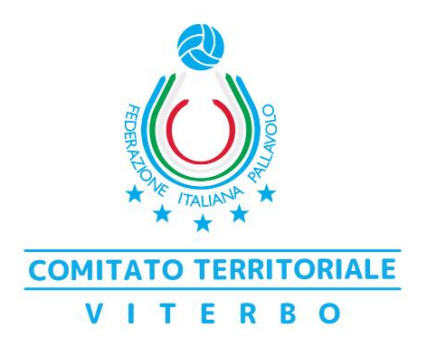

## PROCEDURA PER ISCRIZIONE AI CORSI e PAGAMENTO CON CARTA DI CREDITO

- 1. Collegarsi al sito <u>www.viterbofipav.it</u>
- 2. Cliccare ed eseguire il login nella sezione "allenatori online" (se non si conoscono le credenziali contattare il Comitato)
- 3. Cliccare su *corsi* e poi su *aggiornamento*
- Cliccare sull'icona del *cappellino* vicino al titolo del corso e poi su "richiedi iscrizione" (da ripetere per ogni corso a cui si vuole partecipare)
- 5. Cliccare indietro e entrare nella sezione "contributi"
- 6. Cliccare sugli importi di ogni singolo corso e *aggiungere al carrello* i pagamenti
- 7. Pagare con carta di credito (si viene reindirizzati su Nexi)